Bagaimanakah cara untuk saya menebus 'TruHotDeals' (TruPoints+cash)?

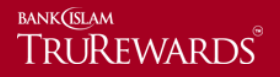

Langkah 1 – Log masuk ke <u>https://trurewards.bankislam.com.my</u>. Masukkan nama pengguna dan kata laluan yang telah didaftarkan. Untuk teruskan klik 'log masuk'.

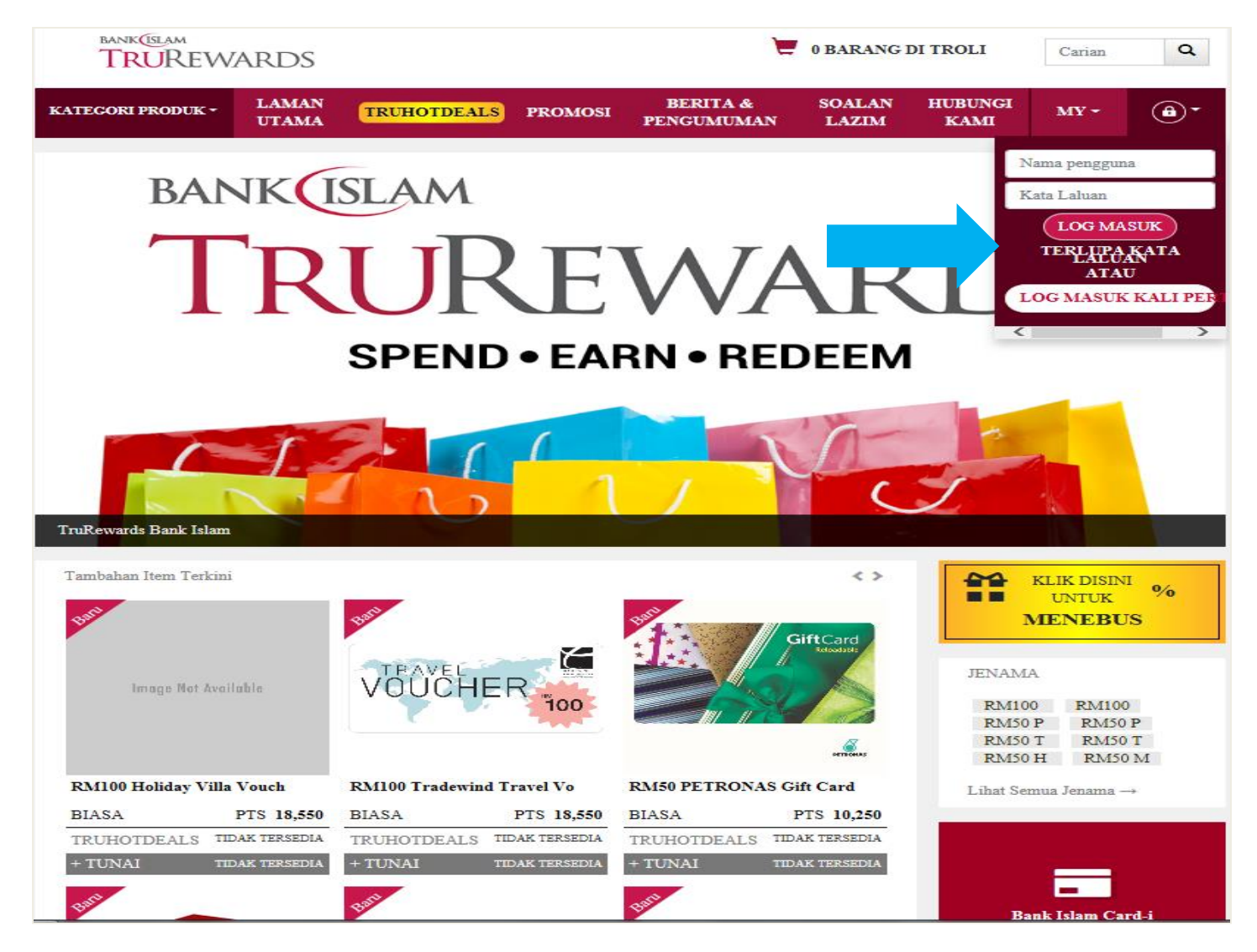

Langkah 2 – Semak baki mata ganjaran semasa. Klik 'kategori produk' untuk melihat barang penebusan mengikut kategori.

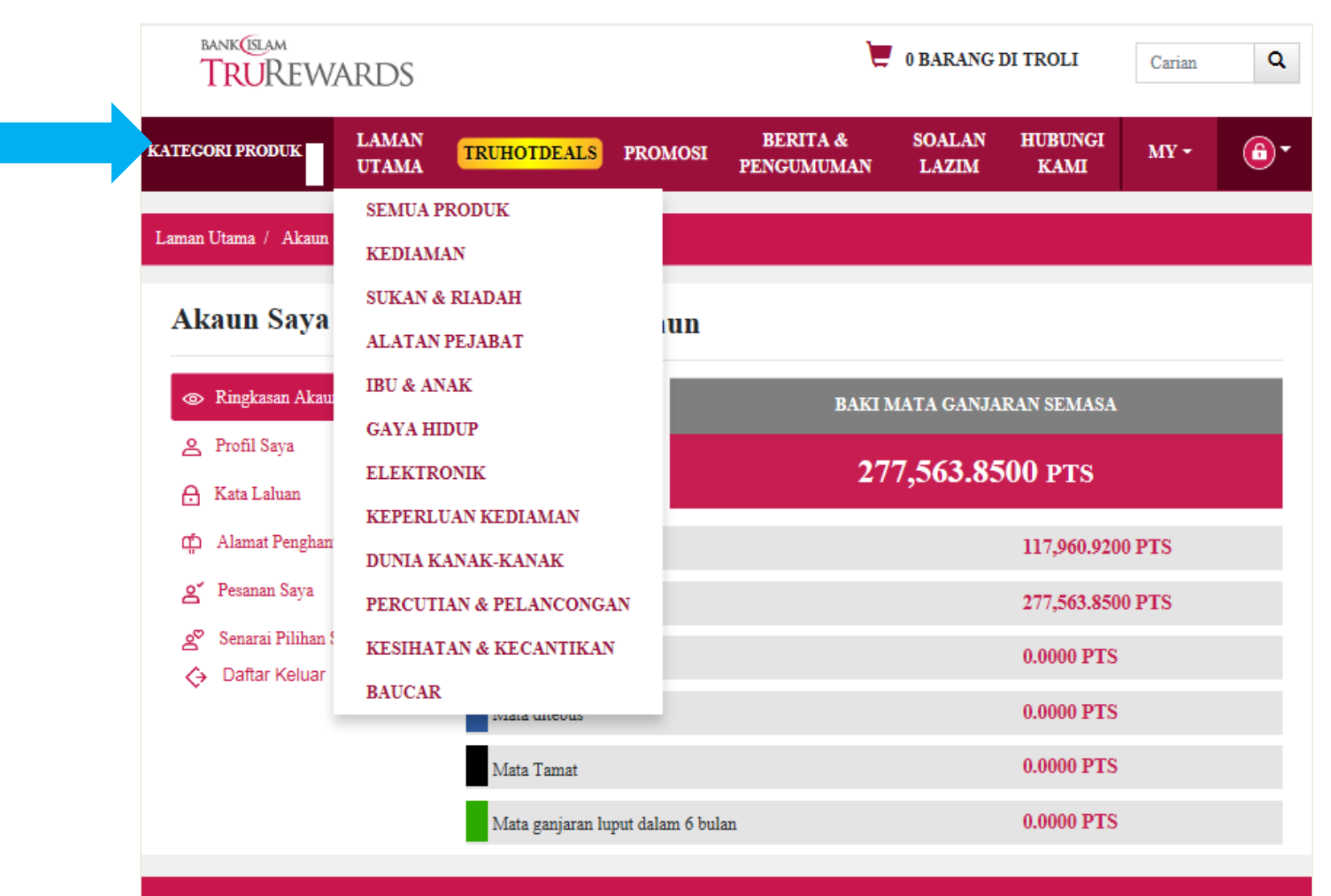

© Bank Islam Malaysia Berhad (98127 - X). Hak Cipta Terpelihara. Terma dan Syarat | Dasar Privasi

Langkah 3 – Klik 'lihat butiran' untuk mengetahui lebih lanjut mengenai maklumat barang.

| BANKUSLAM                                                                            |                      |                      | 1 BARANG DI               | I TROLI 👻    | Caria                                         | in Q           |
|--------------------------------------------------------------------------------------|----------------------|----------------------|---------------------------|--------------|-----------------------------------------------|----------------|
| KATEGORI PRODUK ~ LAM                                                                | AN UTAMA TRUHOTDEALS | PROMOSI BERITA & PEN | gumuman soalan lazim      | HUBUNGI KAI  | MI MY -                                       | <b>6</b> -     |
| Laman Utama / Katalog                                                                |                      |                      |                           |              |                                               |                |
| Carian mengikuti<br>kategori<br>Sukan & Riadah<br>Percutian & Pelancongan<br>Bayaran | Barangan Pali        | ing Laris            | CAMELBAK                  | CASH         | CAMMIN<br>Heat face<br>T2 ss 56<br>Lat 4 Bays |                |
| 0 100000                                                                             | LifeStraw G          | i0 bottle            | Camelbak Podium 21oz (610 | )            | Garmin Forerunner                             | Watch H        |
| Filter                                                                               | BIASA                | PTS 31,150 BIA       | SA PT                     | S 12,400 BIA | SA                                            | PTS 232,000    |
|                                                                                      | TRUHOTDEALS          | PTS 1,000 TRU        | HOTDEALS P                | TS 1,000 TR  | JHOTDEALS                                     | TIDAK TERSEDIA |
|                                                                                      | + TUNAI              | RM 10 + TI           | INAL                      | RM 10 + T    | JNAI                                          | TIDAK TERSEDIA |

Langkah 4 – Pilih 'TruHotDeals' dan jika anda hendak membuat penebusan, klik pada "tambah dalam troli penebusan".

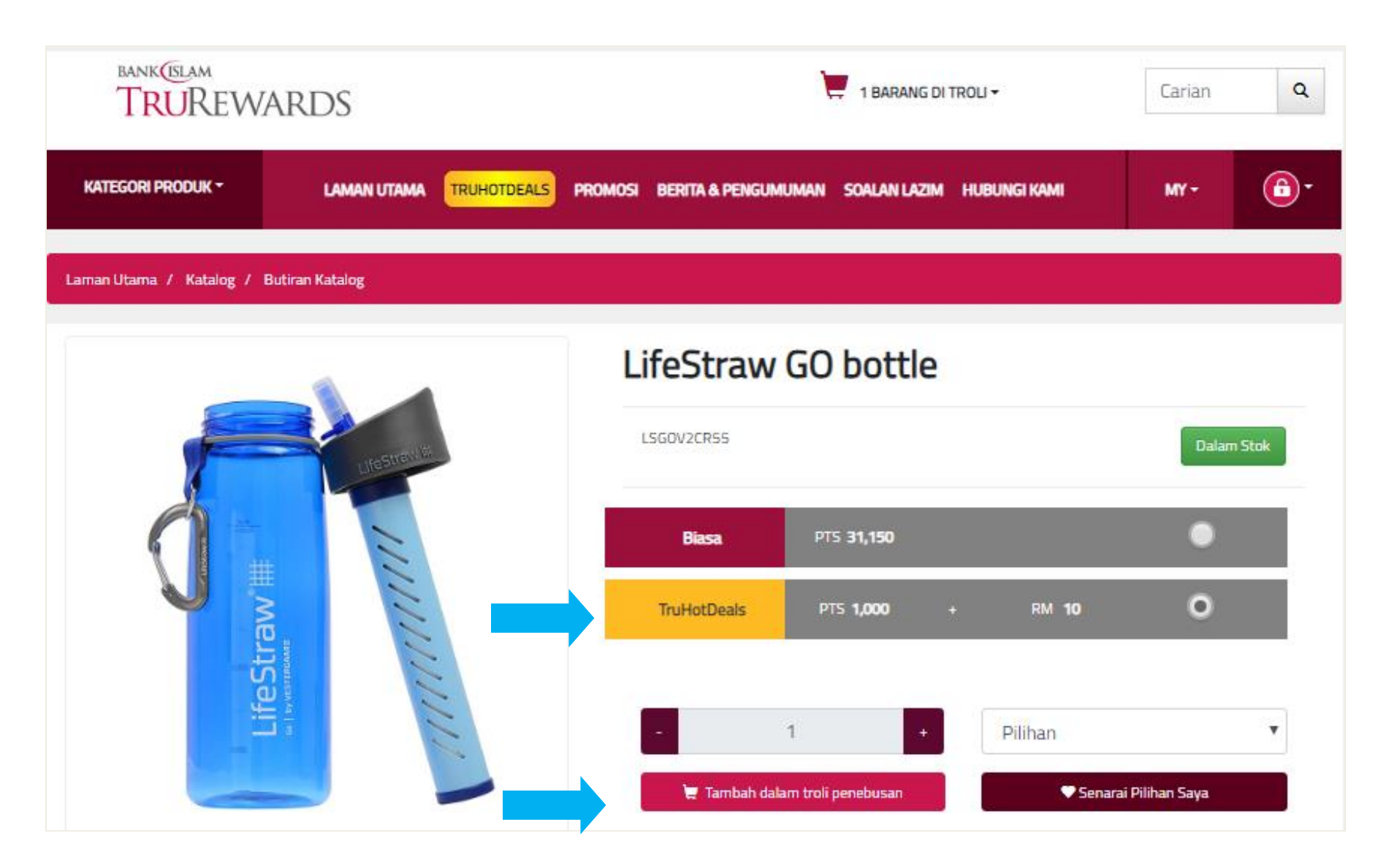

Langkah 5 – Klik ikon 'troli' pada bahagian atas laman sesawang dan klik 'tebus' untuk teruskan.

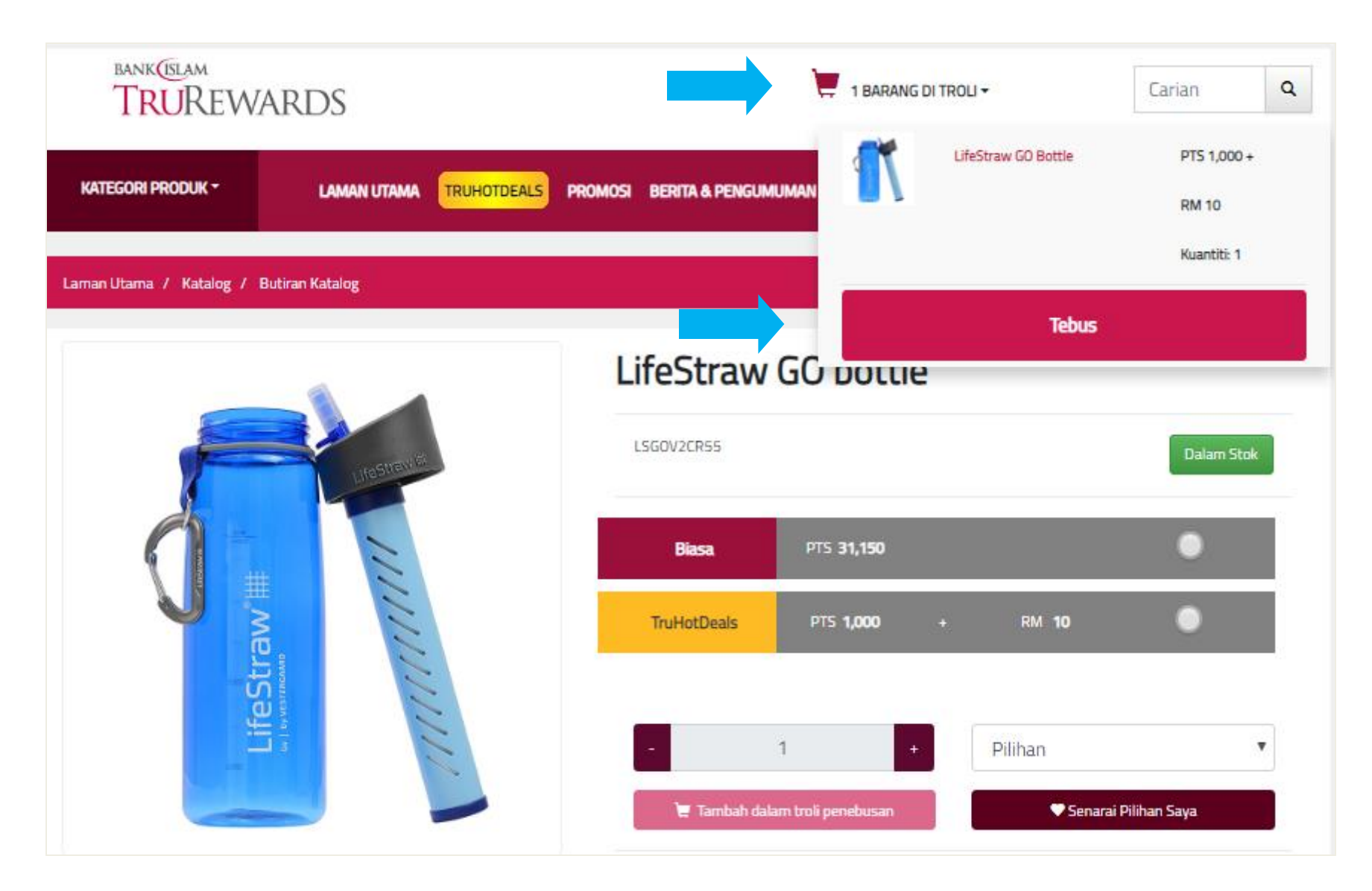

Langkah 6 – Sila sahkan bilangan kuantiti barang penebusan. Klik 'teruskan' untuk seterusnya.

| bank(tslam<br>TRUREW/          | ARDS                         |                     |               | ١                           | + 1 BARANG DIT | ROLI <del>-</del> |                         | Carian          | Q        |
|--------------------------------|------------------------------|---------------------|---------------|-----------------------------|----------------|-------------------|-------------------------|-----------------|----------|
| KATEGORI PRODUK ~              | LAMAN UTAMA                  | TRUHOTDEALS         | PROMOSI       | BERITA & PENGUMUMAN         | SOALAN LAZIM   | Hubungi kami      |                         | MY <del>-</del> | 6.       |
| Laman Utama / Barangan Di      | Troli                        |                     |               |                             |                |                   |                         |                 |          |
|                                |                              | Peng                | gesaha        | an Barangan Di <sup>-</sup> | Troli          |                   |                         |                 |          |
| Lang                           | kah 1                        |                     | L             | angkah 2                    |                | La                | ngkah 3                 |                 |          |
| Baranga                        | n Di Troli                   |                     | Maklum        | at Penghantaran             |                | Pengesah          | an Pembaya              | aran            |          |
|                                |                              | Barang              |               |                             |                | Bilangan          | Harga                   |                 |          |
|                                | LifeStraw GO bottle          |                     |               |                             |                |                   | PTS<br>1,000 +<br>RM 10 | truhotdea       | als 🥜    |
|                                |                              |                     |               |                             |                | Jumlah            | PTS 1,000               | + RM 10         |          |
|                                |                              |                     |               |                             |                |                   |                         |                 | Teruskan |
|                                |                              |                     |               |                             |                |                   |                         |                 |          |
| © Bank Islam Malaysia Berhad ( | (98127 - X). Hak Cipta Terpe | lihara. Terma dan S | yarat   Dasar | r Privasi                   |                |                   |                         |                 | Atas 📥   |

Langkah 7 – Klik 'alamat bil' jika alamat penghantaran sama dengan alamat bil atau masukkan alamat baru. Sila sahkan semua maklumat dan klik 'teruskan' untuk seterusnya.

| BANK (SLAM<br>TRUREWA    | ARDS            |                         |                 | \ <del>_</del>         | 1 BARANG        | DI TROLI        | Carian | ٩        |
|--------------------------|-----------------|-------------------------|-----------------|------------------------|-----------------|-----------------|--------|----------|
| KATEGORI PRODUK -        | LAMAN<br>UTAMA  | TRUHOTDEALS             | PROMOSI         | BERITA &<br>PENGUMUMAN | SOALAN<br>LAZIM | HUBUNGI<br>KAMI | MY ~   | <b>•</b> |
| Laman Utama / Makluma    | at Penghantara  | n                       |                 |                        |                 |                 |        |          |
|                          |                 | Penges                  | ahan Ba         | rangan Di T            | roli            |                 |        |          |
| Langka                   | h 1             |                         | Langka          | uh 2                   |                 | Langkah 3       | 3      |          |
| Barangan D               | i Troli         |                         | Maklumat Per    | ghantaran              |                 | Pengesahan Pemb | ayaran |          |
| Maklumat Per             | nghantar        | an                      |                 |                        |                 |                 |        |          |
| Alamat Panghantaran      |                 |                         |                 |                        |                 |                 |        |          |
| Nama Penerima:           | Alamat Bill     | Pilih Alamat Peng       | ghantaran Anda  | - ~                    |                 |                 |        |          |
| Nama Fenerima.           |                 |                         |                 |                        |                 |                 |        |          |
| Dihubungi:               |                 |                         |                 |                        |                 |                 |        |          |
| Alamat:                  |                 |                         |                 |                        |                 |                 |        |          |
|                          |                 |                         |                 |                        |                 |                 |        |          |
|                          |                 |                         |                 |                        |                 |                 |        |          |
|                          |                 |                         |                 |                        |                 |                 |        |          |
| Negeri:                  | Pilihar         | 1                       |                 | ~                      |                 |                 |        |          |
| Bandar:                  | Pilihar         | 1                       |                 | ~                      |                 |                 |        |          |
| Poskod:                  |                 |                         |                 |                        |                 |                 |        |          |
|                          |                 | ĸ                       | embali          | Teruskan               |                 |                 |        |          |
|                          |                 |                         |                 |                        |                 |                 |        |          |
| © Bank Islam Malaysia Be | rhad (98127 - ) | X). Hak Cipta Terpeliha | ra. Terma dan S | varat   Dasar Privasi  |                 |                 |        | Atas 📥   |

## Langkah 8 – Untuk teruskan penebusan dengan mata ganjaran TruHotDeals, klik 'pengesahan'.

| Kategóri próduk -        |                     | TDEALS PROMOSI                      | BERITA & PENGUMUMAN                 | SOALAN LAZIM | HUBUNGI KAMI          | MY - | 6-     |
|--------------------------|---------------------|-------------------------------------|-------------------------------------|--------------|-----------------------|------|--------|
| Laman Utama / Pembayarar | n Pengesahan        |                                     |                                     |              |                       |      |        |
| Langk                    | ah 1                | Pengesahan Pembayaran<br>Langkah 2  |                                     |              | Langkah 3             |      |        |
| Barangan                 | n Di Troli          | Maklumat                            | Penghantaran                        |              | Pengesahan Pembayaran |      |        |
| BAKI MATA GAN            | IJARAN TRUPOINTS    |                                     |                                     |              |                       | 0.   | 00 PTS |
|                          | Barang              |                                     | Bilar                               | ngan         | н                     | arga |        |
|                          | LifeStraw GO bottle |                                     | 1                                   |              | PTS 1,000 + R         | M 10 |        |
|                          | lumlah Keseluruhan  |                                     | Mata akan dituka                    | r            | PTS 1,000             |      |        |
|                          | junnan keseraranan  |                                     | Amaun untuk dibayar                 |              | RM 10                 |      |        |
|                          |                     | Maklumat Per<br>Cik Nu<br>601<br>Ja | nghantaran Pelangga<br>Palan Perak  | n            |                       |      |        |
|                          |                     | Wilayah Persekut<br>Batalkar        | uan, Kuala Lumpur, 50<br>Pengesahan | 0450         |                       |      |        |

## Langkah 9 – Tandakan semua kotak dan klik 'pengesahan' untuk teruskan.

| Laman Utama / Pembayaran Pengesahan              |                                                                            |                                   |           |  |
|--------------------------------------------------|----------------------------------------------------------------------------|-----------------------------------|-----------|--|
|                                                  | Pengesahan                                                                 |                                   |           |  |
| Langkah 1                                        | Pihak kami hanya menerima pemba<br>Visa/Mastercard untuk penebusan Tru     | Langkah 3                         |           |  |
| Barangan Di Troli                                | Saya dengan ini membenarkan Bani<br>amaun daripada Kad Kredit-i Bank Islar | Pengesahan Pembayaran             |           |  |
| BAKI MATA GANJARAN TRUP                          | Saya telah membaca dan bersetuju<br>TruRewards.                            | dengan Terma dan Syarat penebusan | 0.00 PTS  |  |
| Bara                                             |                                                                            |                                   | Harga     |  |
| LifeStraw                                        |                                                                            | Batalkan Pengesahan               |           |  |
|                                                  |                                                                            |                                   |           |  |
|                                                  |                                                                            | Mata akan ditukar                 | PTS 1,000 |  |
| jumian kesi                                      | eiurunan                                                                   | Amaun untuk dibayar               | RM 10     |  |
|                                                  | Maklumat Pen                                                               | ghantaran Pelanggan               |           |  |
|                                                  | Cik Nu<br>601                                                              |                                   |           |  |
|                                                  |                                                                            |                                   |           |  |
|                                                  | لمز                                                                        | an Perak                          |           |  |
|                                                  | Wilayah Persekutu                                                          | an, Kuala Lumpur, 50450           |           |  |
|                                                  | Batalkan                                                                   | Pengesahan                        |           |  |
|                                                  |                                                                            |                                   |           |  |
| Bank Islam Malaysia Berhad (98127 - X). Hak Cipt | a Terpelihara. Terma dan Syarat   Dasar Pri                                |                                   | Atas 🔺    |  |

## Langkah 10 –Sila pilih dan klik pilihan pembayaran anda sama ada Visa atau Mastercard di laman pembayaran.

| BANKUSLAM                                                   |           |
|-------------------------------------------------------------|-----------|
| Merchant name: SIMPLIFIJOHJ                                 | N SDN BHD |
| Select your preferred payment method                        |           |
| Pay securely using SSL+ by clicking on the card logo below: |           |
| © 2005-2017 Mastercard                                      |           |
|                                                             |           |
|                                                             |           |
|                                                             |           |
|                                                             |           |
|                                                             |           |

Langkah 11 – Masukkan nombor kad anda, tarikh luput dan kod sekuriti. Seterusnya klik 'bayar'. Pembayaran anda masih dalam proses. Jangan tutup laman sesawang ini atau klik butang kembali.

| BANK             |                     |                                                                                                    |
|------------------|---------------------|----------------------------------------------------------------------------------------------------|
| - Marahant namoi |                     |                                                                                                    |
| Merchant name:   |                     |                                                                                                    |
|                  | Enter your          | card details                                                                                                    |
|                  | A VISA:             | You have chosen VISA as your method of payment. Please enter your card details into the form below and click "pay" to complete your purchase.                                                                                                    |
|                  | Card Number 🖩       | 400555000000001                                                                                                    |
|                  | Expiry Date :::     | 05 / 21 month/year                                                                                                    |
|                  | Security Code :::   | 100 The 3 digits after the card number on the signature panel of your card.                                                                                                    |
|                  |                     | $\frac{1228 210 }{2000} \frac{1228 210 }{2000}$ The dest under a granular of the The Theorem 2.2000 and the the Theorem 2.2000 and the theorem 2.2000 and the theorem 2.2000 and theorem 2.2000 and theorem |
|                  | Purchase Amount ::: | MYR RM810.00                                                                                                    |
|                  |                     | pay                                                                                                    |
|                  | Verified by<br>VISA |                                                                                                    |
|                  |                     | I hereby authorise the debit to my VISA Account in favour of SIMPLIFIJOHAN SDN BHD                                                                                                    |
|                  |                     | © 2005-2017 Mastercard                                                                                                    |
|                  |                     |                                                                                                    |

| BANK           | AM                                                                              |
|----------------|---------------------------------------------------------------------------------|
|                | TEST MODE                                                                       |
| Merchant name: | SIMPLIFIJOHAN SDN BHD                                                           |
|                | Please wait while your payment is processed                                     |
|                | Please wait                                                                     |
|                | 1 ICASC WALLIN                                                                  |
|                | The server is processing your payment using VISA for the value of MYR RM810.00. |
|                |                                                                                 |
|                | © 2005-2017 Mastercard                                                          |
|                |                                                                                 |

Langkah 12 – Untuk semakan pesanan, sila ke 'pesanan saya'.

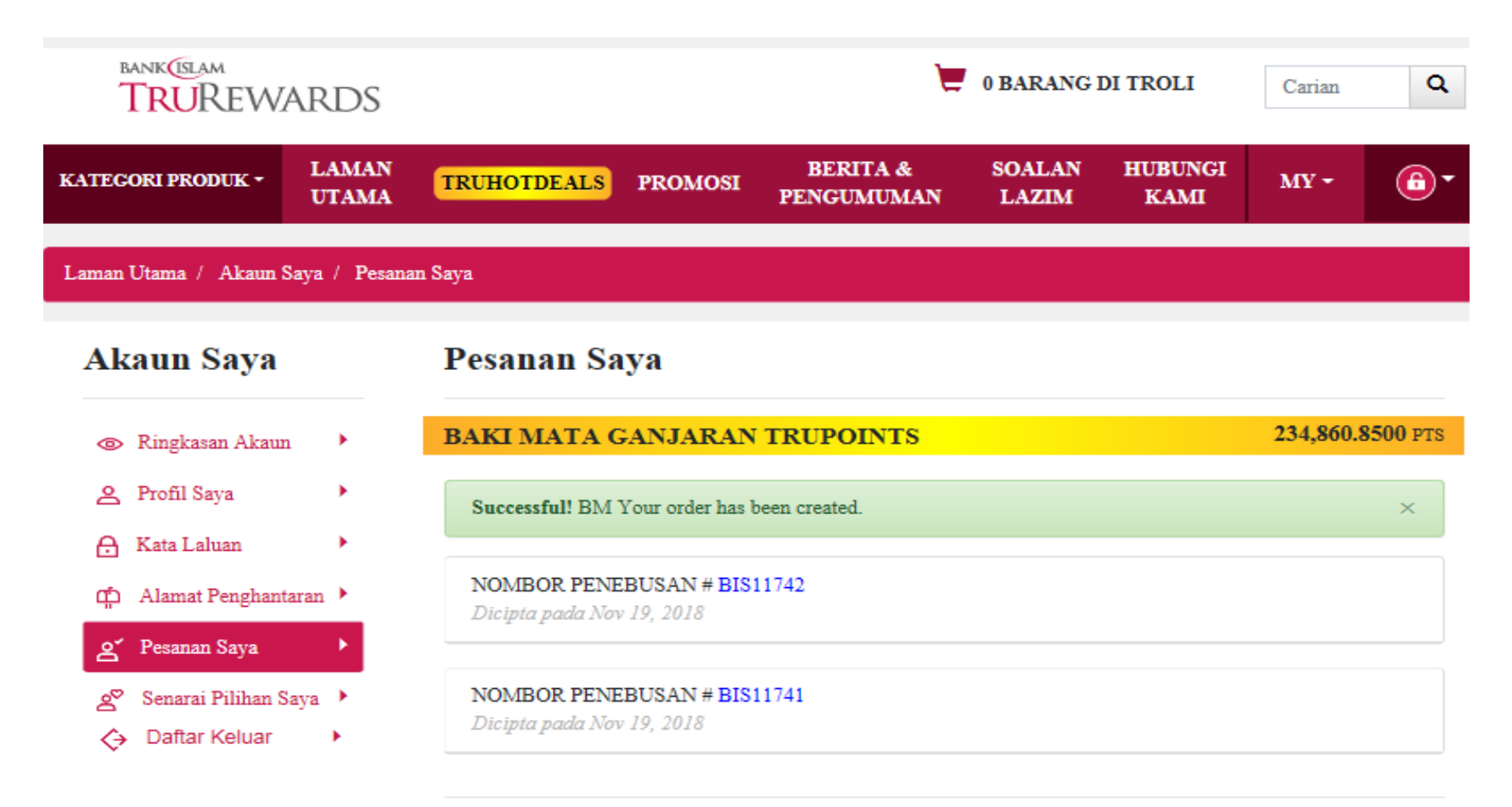

© Bank Islam Malaysia Berhad (98127 - X). Hak Cipta Terpelihara. Terma dan Syarat | Dasar Privasi